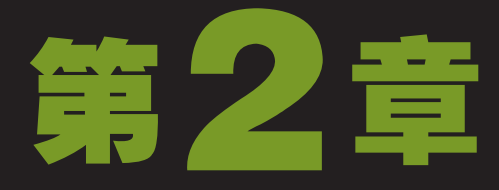

# 网上资源搜索与下载。

李刚进办公室,就听到同事们齐声欢呼,他心里直犯嘀咕,有什么好事情发生? 经理找 到小李对他说:"小李,我们公司最近有一款新产品即将面世,你搜集一些竞争产品的 相关资料,包括文字、图片和视频等,越详细越好,打包后传给我!"小李心想,文字 和图片都可以利用保存的方式下载到电脑中,可这视频文件,小点的文件还好说,大的下载起 来需要时间,经理肯定是赶着要用,怎么办呢?小李便向老马求救,老马告诉小李说:"其实 文件比较大的情况下可以使用专用的下载软件下载,不仅可以节约时间,还可以多个任务同时 下载。"小李听到这儿更加着急了:"老马,我都快急死了,你就快给我讲讲吧。"老马马上 回答到:"没问题,那就开始吧,通过这次的学习保证你能完成任务。"

 $\alpha(\overline{\cap}$ 

2 小时学知识 <sub>搜索网络资源</sub> <sub>下载网络资源</sub>

# 3小时上机练习

使用Google搜索网页资料 下载并压缩聊天软件QQ2010 搜索手机广告视频资料并下载 对下载的手机广告视频资料进行压缩

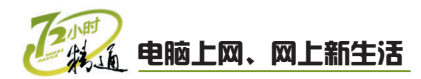

# 2.1 搜索网络资源

老马告诉小李,网络中有非常丰富的资源,除了搜索文字资料、图片和视频文件等 外,还可以通过搜索网络地图、知道和词条等功能快速找到答案。小李开始在网络中搜索 需要的资源,但是通过百度搜索引擎却没有搜索到需要的资料,这怎么办呢?小李束手无 策,赶紧去问老马这是这么回事。

# 2.1.1 学习1小时

#### 学习目标

- 了解搜索资源的方法。
- 介绍目前主流的搜索引擎。
- 灵活运用搜索引擎搜索文字、图片以及其他资料。

## 1 关于搜索

通常用户上网时都是带着问题的,都想要在网络中找到答案。如何在这么多的信息中 找到自己需要的信息呢?首先必须掌握在网络中搜索资源的方法。在网络中搜索资源的方 法主要有使用搜索引擎和使用关键字进行搜索两种,下面分别对其进行讲解。

#### 认识搜索引擎

搜索引擎是一种专门帮助上网用户在Internet上 查找信息的搜索工具,它以一种特殊的方式对 Internet中的信息进行筛选、解释、组织和提取 等处理,从而达到搜索信息的目的。

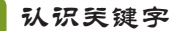

关键字是指在查找内容中包含的一个或几个与内 容联系紧密或十分关键的字或词。如想在网络中 搜索旅游资源,那么"旅游"就可以用作搜索资 源的关键字。

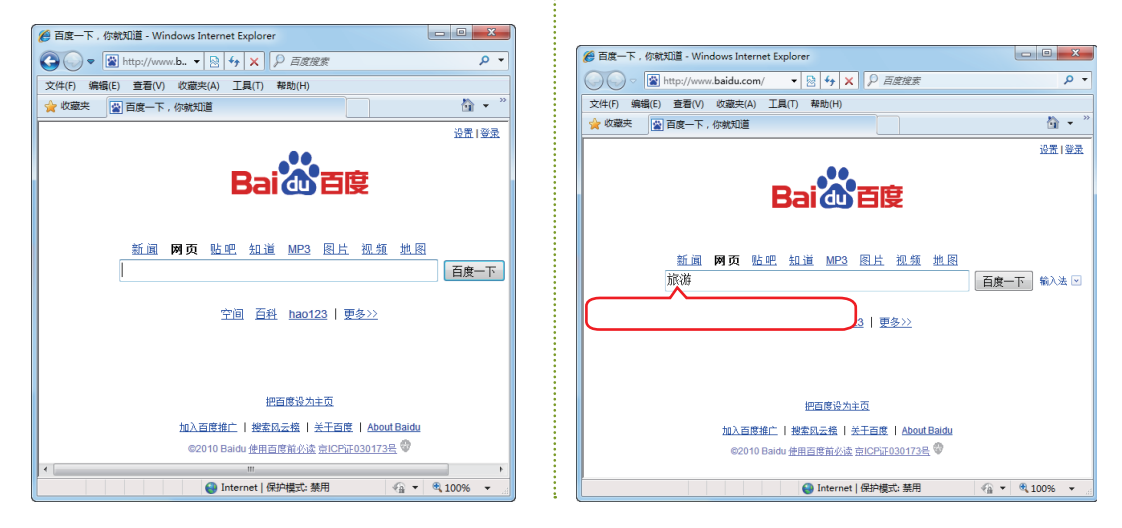

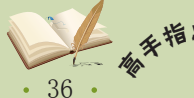

# 2 主流搜索引擎介绍

目前, Internet中的搜索引擎较多, 且这些搜索引擎都是免费供用户使用的。下面介绍 几个常用的搜索引擎。

百度搜索

百度搜索主要用于搜索国内资料,是全球最大的 中文搜索引擎,提供了如MP3等特色搜索,网址 为"http://www.baidu.com"。打开该网站后, 只需在搜索框中输入需要搜索的资源,然后单击 百度一下按钮,即可搜索到最符合查询需求的网 页内容。

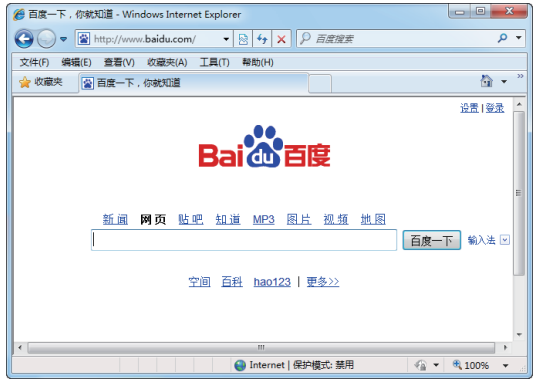

#### TOM搜索

TOM搜索提供了如"企业"等特色搜索,网址为 "http://i.tom.com",在该网站中不仅能看到当前的 一些活动公告,还为用户列出了相应的推荐信息。

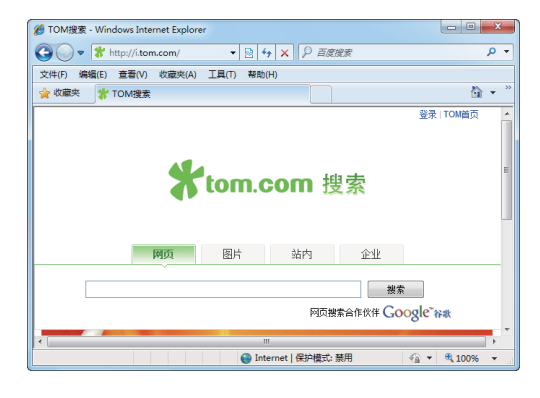

#### 谷歌搜索

Google中文名称为"谷歌",主要用于搜索国际资料,提供了如资讯和地图等特色搜索,网址为"http://www.google.cn"。打开该网站后,在搜索框中输入需要搜索的关键字,然后单击 Google 推翻 按钮即可搜索出相应的信息。谷歌查询简洁方便、严谨细致,能帮助您找到最重要、最接近的内容。

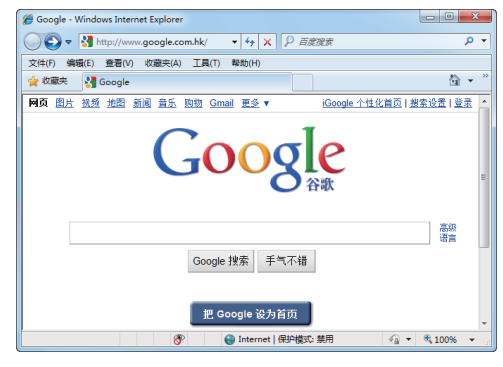

#### 雅虎搜索

雅虎搜索提供了"博客"和"人物"等特色搜 索,网址为"http://www.yahoo.cn",而且可用 它来搜索全文资讯或资讯标题。

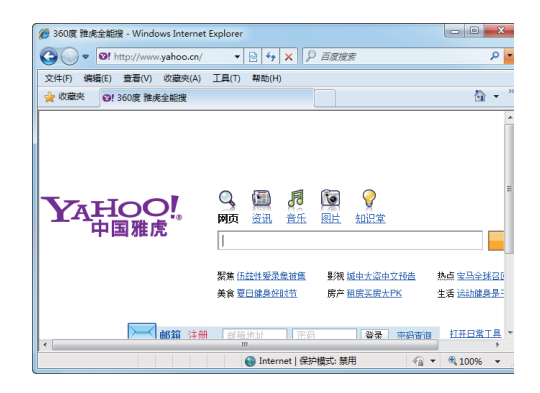

# 教你一招: 更 换 搜 索 引 拳 每个搜索引擎搜索的Internet中的网页范围和搜索机制都有所不同,用户如果在一个搜索 引擎中没有搜索到需要的资源,可更换搜索引擎。

作为一名现代化办公人员,不仅要掌握各种网络资料的收集方法,还需要分门别类地对资料 <sup>补</sup> *冷* 进行整理。可以创建不同名称的文件夹,将搜集的资料直接放入,使用时才能快速找到。

ダ

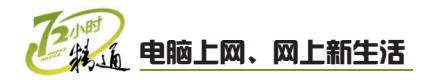

## 3 使用百度搜索网页资源

打开搜索引擎后默认为网页搜索,在各类搜索引擎中搜索网页的方法比较类似。下面 以在百度搜索引擎中搜索网页为例介绍搜索网页资源的方法,其具体操作如下。

#### 1 打开百度搜索

- 打开浏览器并在地址栏中输入百度搜索网站的 网址 "http://www.baidu.com"。
- 2. 单击 → 按钮。

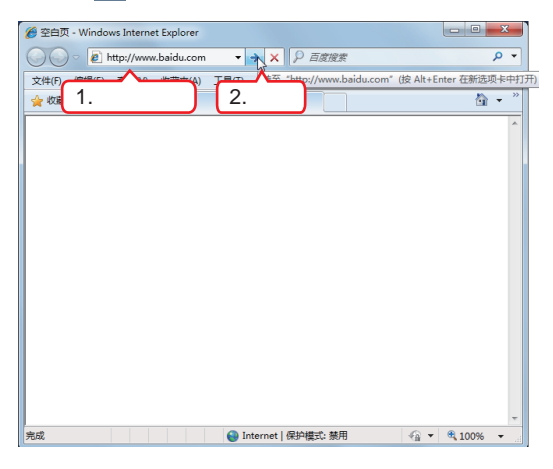

#### 2 搜索网页

- 在打开的百度首页中,默认以搜索网页进行相 关资源的搜索。在搜索框中输入"圣诞节的来 历"文本。
- 单击其后的 百度一下 按钮,搜索有关 "圣诞节 的来历"的信息。

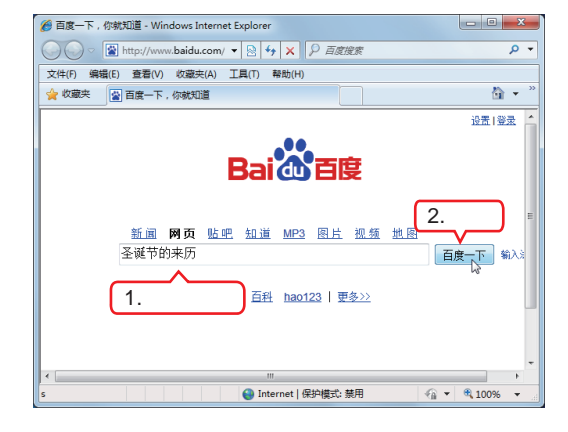

#### 3 单击超链接

在打开的搜索页面中,单击搜索出的相关信息 的超链接,这里单击"圣诞节的由来(组图)"超 链接。

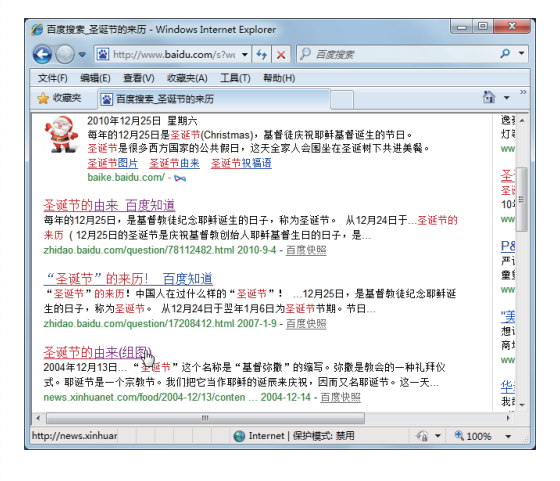

#### 🍋 查看网页信息

单击超链接后,系统将打开相应的页面,在网页 中即可查看网页信息。

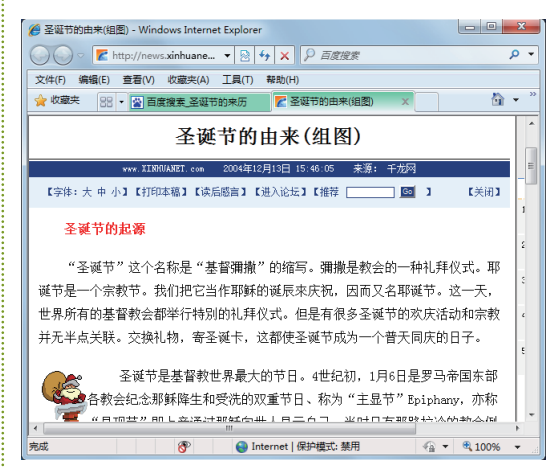

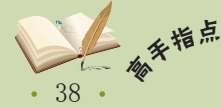

教学演示\第2章\使用百度搜索网页资源

# 4 资源搜索技巧

为了更精确地搜索出所需要的资源,很多搜索引擎网站还提供了高级搜索功能。用户 可使用该功能输入多个关键词或确定更多的搜索条件以缩小搜索的范围。下面使用谷歌搜 索引擎进行高级搜索,其具体操作如下。

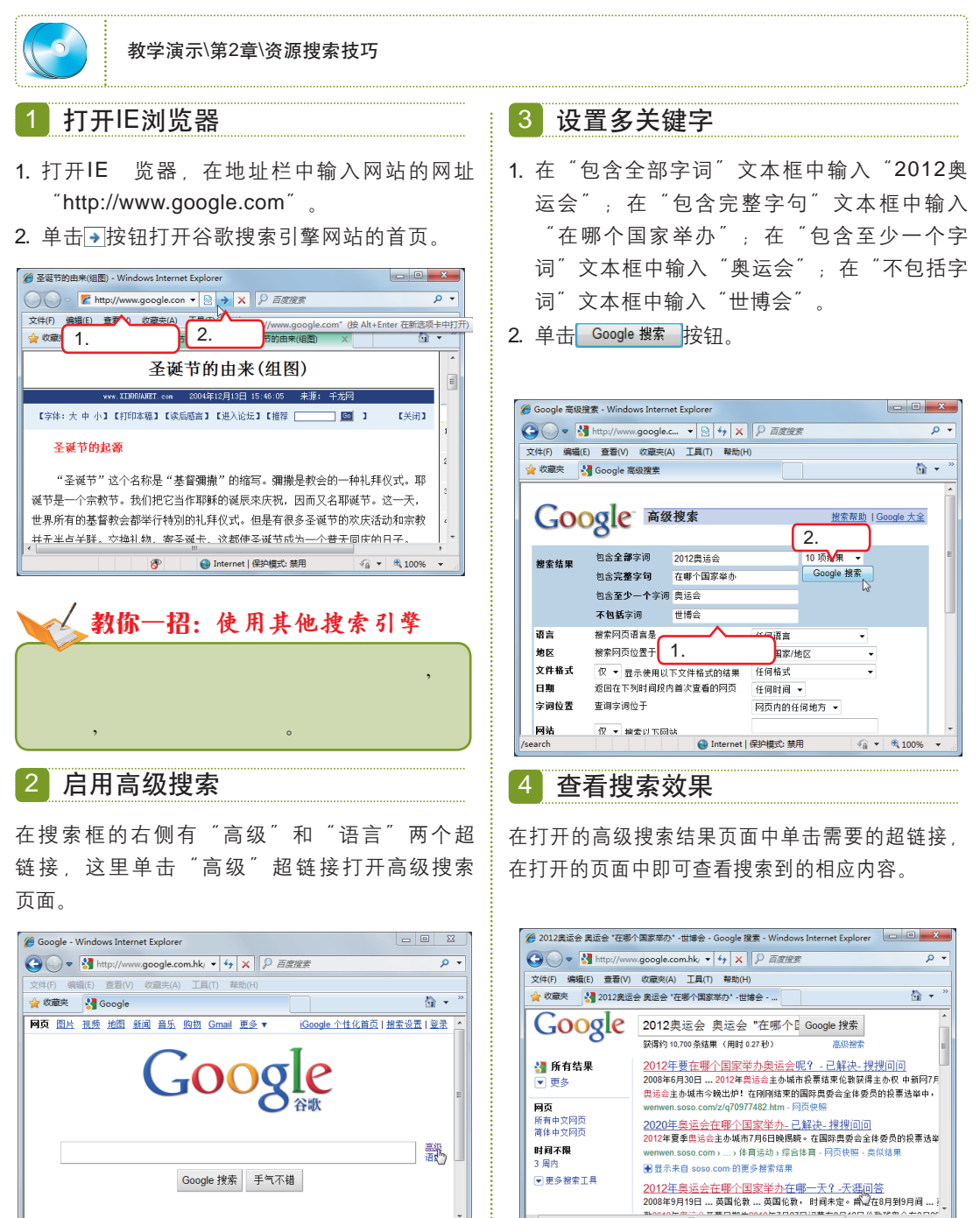

2012年夏季奥林匹克运动会为奥运会史上第30届夏季奥林匹克运动会,它在英国伦敦主办,将是伦敦第3次举办夏季奥运会。

http://wenda.tianya

😝 Internet | 保护模式: 禁用

4 v \$ 100% v

补充两

39 •

🐴 🔻 🔍 100% 👻

😜 Internet | 保护模式: 萘用

ttp://www.google

第 2 章

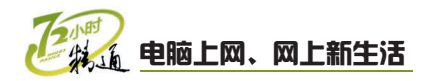

# 5 百度的其他搜索功能

百度是世界上最大的中文搜索引擎,除了可以搜索网页外,还可以通过它分类搜索图 片、MP3及视频等多种类型的文件,同时还可以使用地图搜索、知道等其他搜索功能。下 面以搜索 衣草的图片、文字介绍和地址信息等为例进行讲解,其具体操作如下。

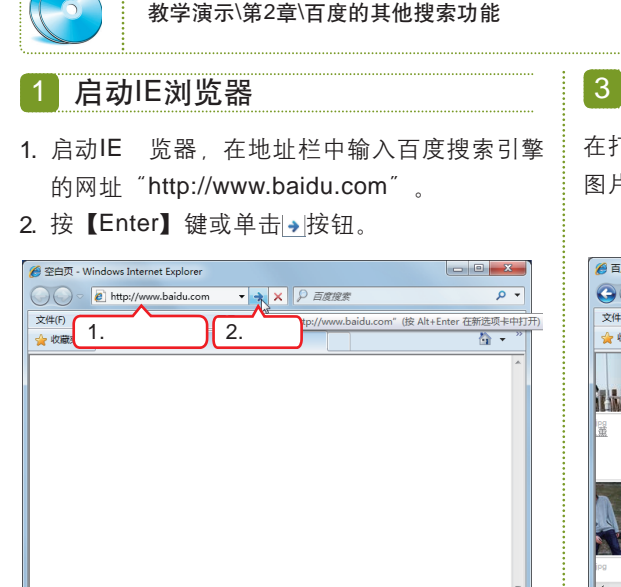

2 搜索图片

 选择"图片"选项卡,在下方的文本框中输入 搜索关键词" 衣草"。

😜 Internet | 保护模式: 萘用 🛛 🖓 👻 🔍 100% 👻

2. 单击 百度一下 按钮。

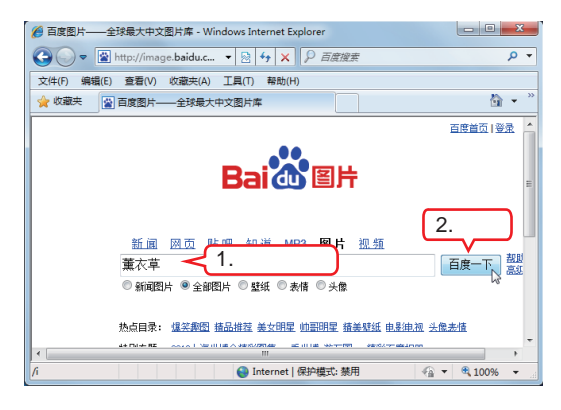

## 3 预览图片

在打开的页面中将显示与文本框中关键词相关的 图片信息,单击所需的图片。

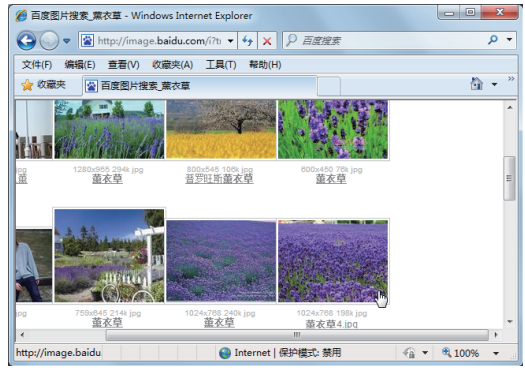

4 查看图片

- 1. 在打开的页面左侧显示了图片的预览效果。
- 单击网页窗口选项卡右侧的"关闭"按钮 关闭"网页"选项卡。

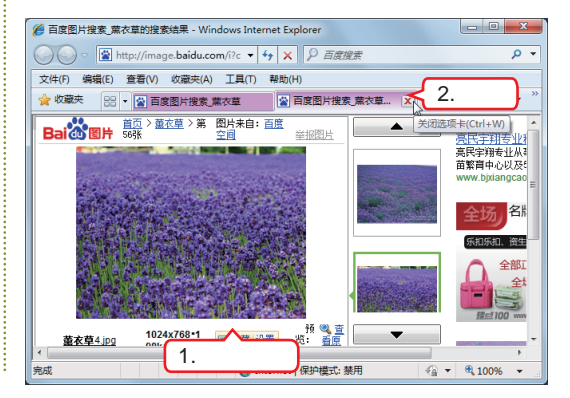

# 🎼 操作提示:查看原图

在图片预览窗口单击"查看原图"超链接,可在打开的网页中查看该图片未缩放的原始 效果。

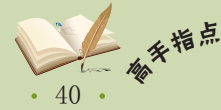

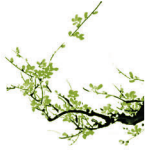

第

音

#### 5 输入问题

- 1. 在百度搜索引擎网页中选择"知道"选项卡。
- 2. 在搜索文本框中输入"衣草的产地"。
- 3. 单击 搜索答案 按钮。

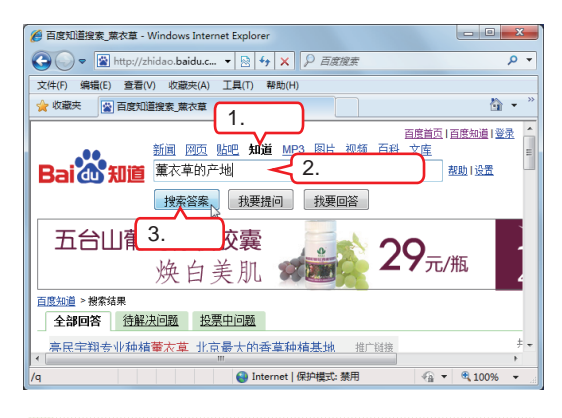

#### 6 单击超链接

- 在打开的页面中将显示与搜索问题相关的答案 的超链接列表。
- 2. 单击所需的超链接。

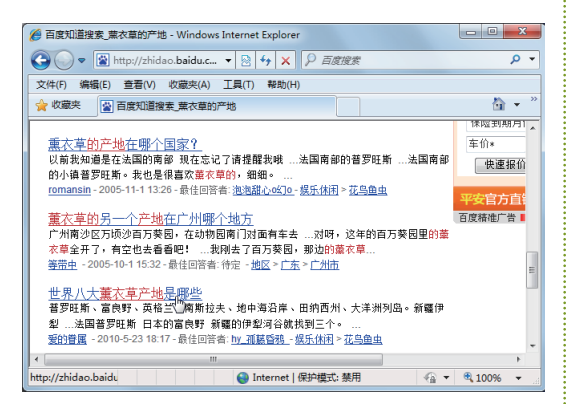

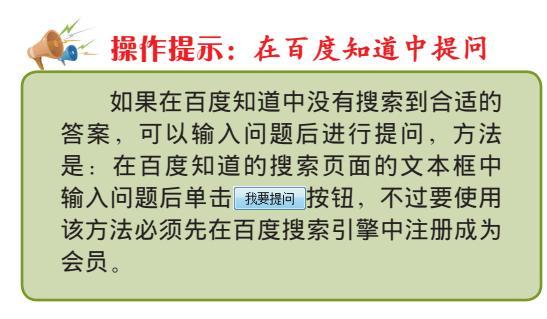

#### 7 单击其他超链接

- 1. 在打开的页面中显示了该问题的答案。
- 在问题答案页面下方还有该问题的相关内容, 这里单击"世界著名的观赏 衣草的地方有哪些?"超链接。

第2章 网上资源搜索与下载

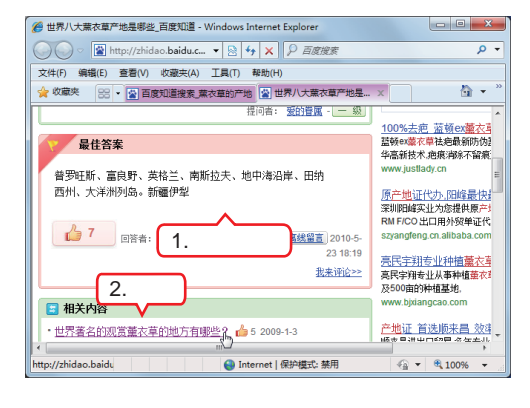

## 8 查看结果

在打开的问题答案页面中将显示该问题的答案。 浏览完答案后单击页面窗口标题栏右侧的 "关 闭"按钮╳关闭网页。

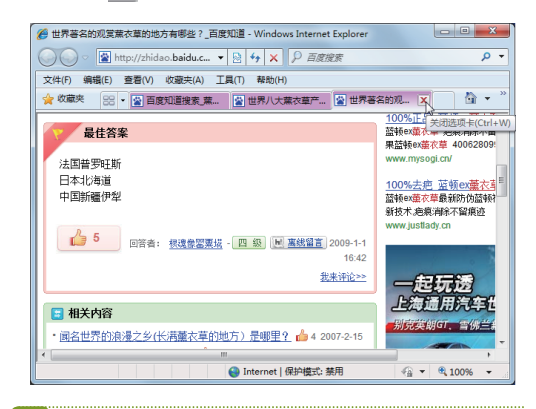

#### 9 输入查询地址

- 1. 返回百度搜索引擎首页,选择"地图"选项卡。
- 2. 在搜索文本框中输入"新疆伊犁"。
- 3. 单击 百度一下 按钮。

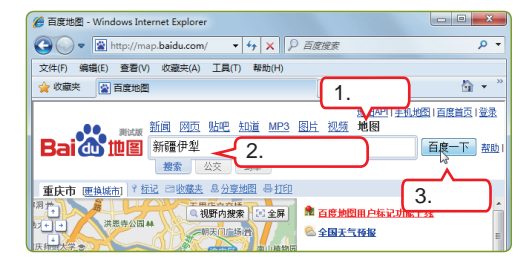

• 41 •

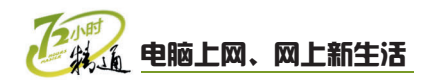

#### 10 查看地图

- 此时在打开的窗口中看到的地图上的红色标注 即为要查找的地方。
- 双击地图中红色标注的地方将放大显示地图, 拖动鼠标可显示网页中未完全显示的地方。

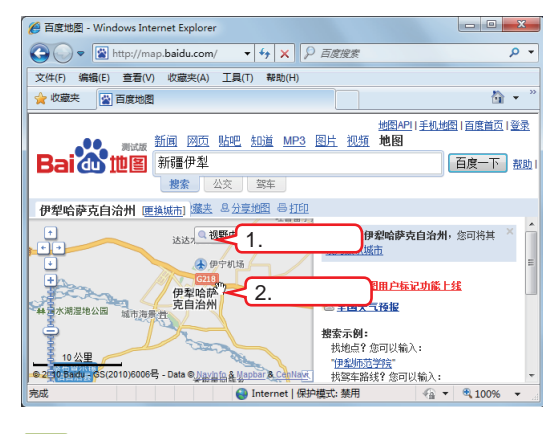

## 11 单击"更多"超链接

查看完后返回百度首页,在百度搜索引擎网页中 单击"更多"超链接。

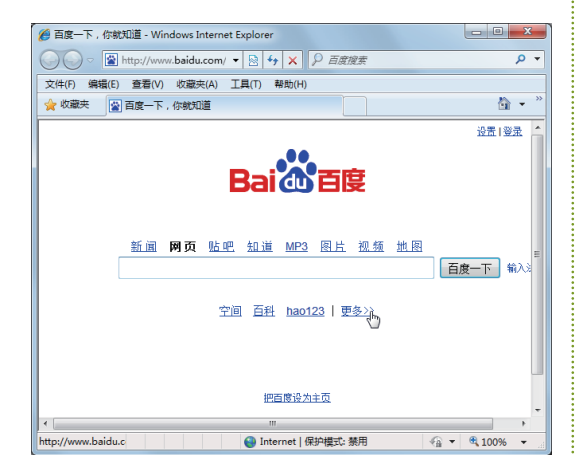

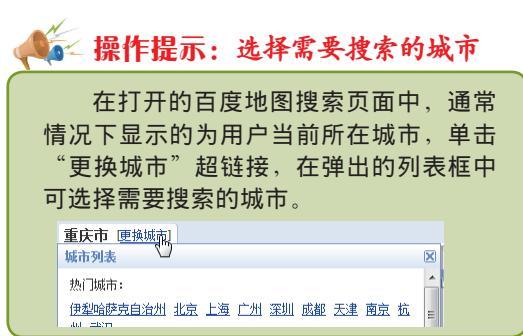

12 单击"百科" 超链接

此时将打开"百度"可搜索的内容分类,单击 "百科"超链接。

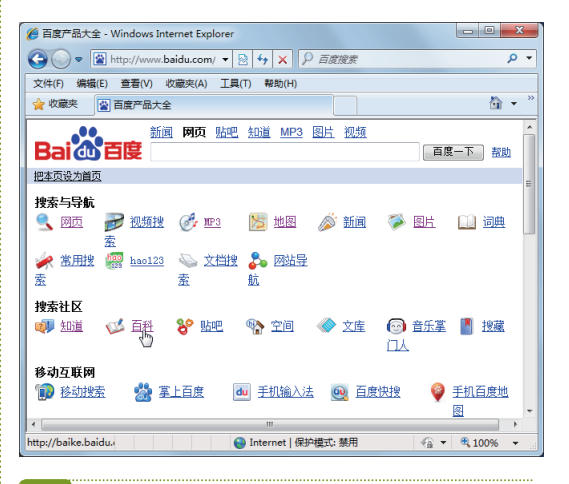

#### 13 输入词条

- 打开百度百科网页,在搜索文本框中输入需了 解的内容 <sup>"</sup> 衣草精油"。
- 2. 单击 进入词条 按钮。

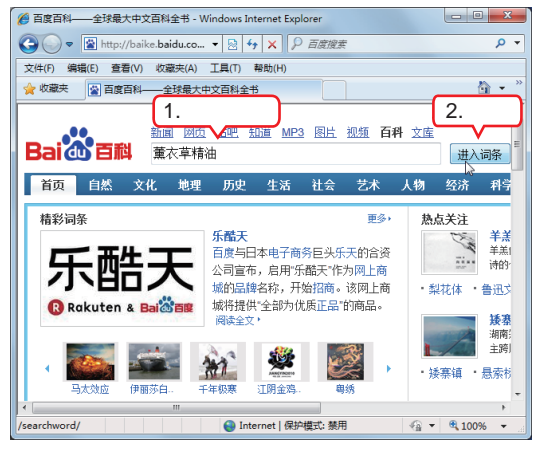

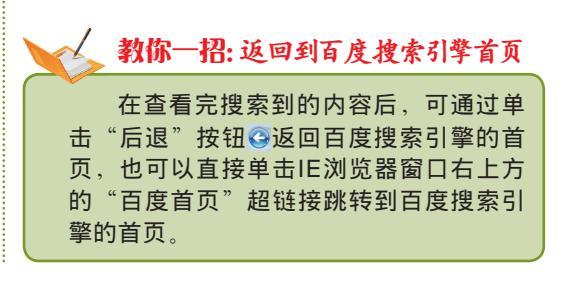

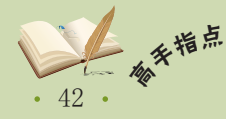

<sup>#</sup> 虽然很多的搜索引擎网站都有类型选项,但为了体现网站的特色,各网站的名称会有所不 同,如谷歌包含"视频"、"图片"、"资讯"、"地图"、"博客搜索"、"热榜"和"网站 导航"等类型。

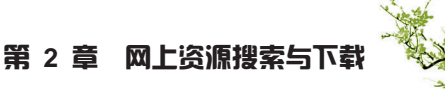

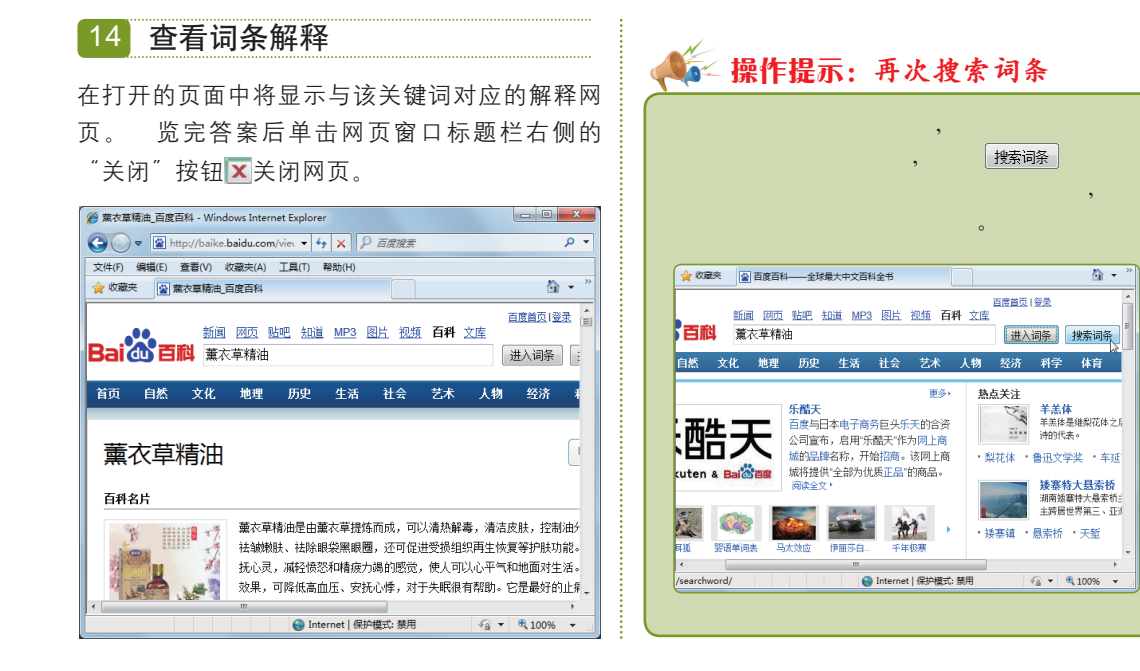

# 2.1.2 上机1小时: 使用Google搜索网页资料

本例将使用Google搜索网页资料, 主要通过搜索关键字和图片的方法搜索与"嫦娥2 号"相关的资料。

2

#### 上机目标

- 打开Google搜索引擎,通过搜索关键字的方法搜索相关的网页资料。
- 进一步掌握搜索图片和视频文件资料的方法。

教学演示\第2章\使用Google搜索网页资料

#### 打开IE浏览器

🍘 空白页 - Windows Internet Explorer

文件(F) 第篇(F) 查到 的意志(C) ☆ 收藏到 1.输入网址

1. 打开IE浏览器并在地址栏中输入谷歌搜索网站 的网址"http://www.google.com"。

2.单击

2. 按【Enter】键或单击→按钮。

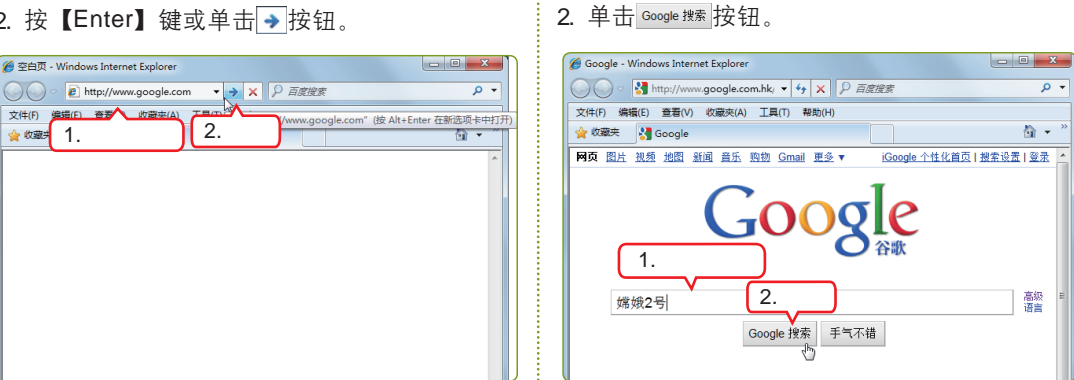

开始搜索网页

网页, 输入"嫦娥2号"文本。

1. 在打开的Google搜索引擎首页中默认为搜索

我国第一颗月球探测卫星"嫦娥一号"已于2007年10月24日发射,"嫦娥二号"于2010年 补交。 10月1日18时59分57秒在西昌卫星发射中心发射升空。

• 43 •

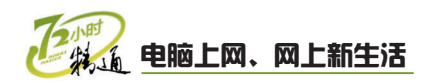

#### 3 单击超链接

在打开的搜索页面中显示出搜索到的相关信息的 超链接,单击需要的超链接。

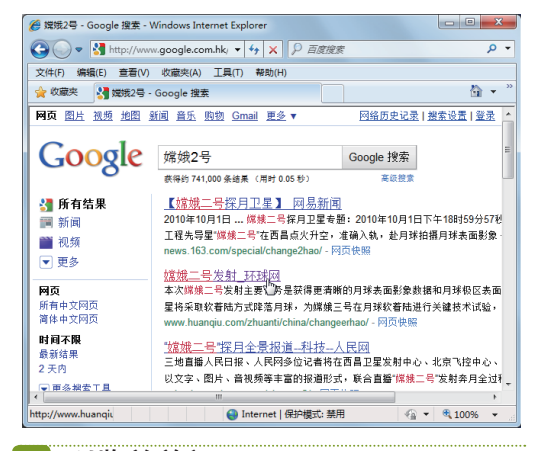

4 浏览并关闭网页

在打开的页面中对网页信息进行**浏**览或保存,完 成后关闭网页。

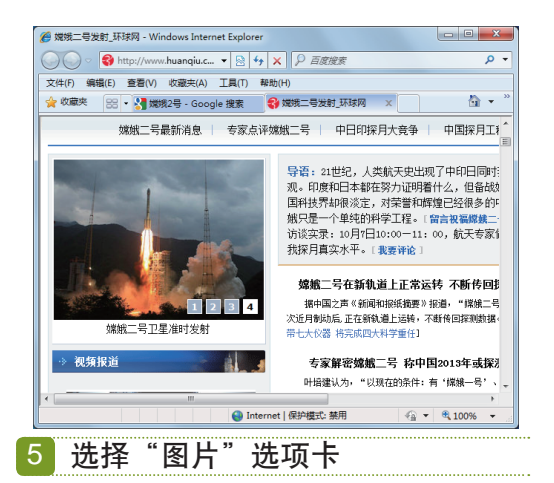

在Google搜索引擎首页中保持搜索关键字不变,选择"图片"选项卡。

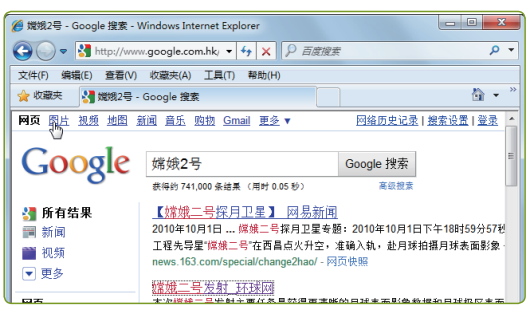

6 查看图片

在打开的页面中即可看到搜索到的图片信息,单 击相应图片的超链接可在单独的图片窗口中进行 预览。

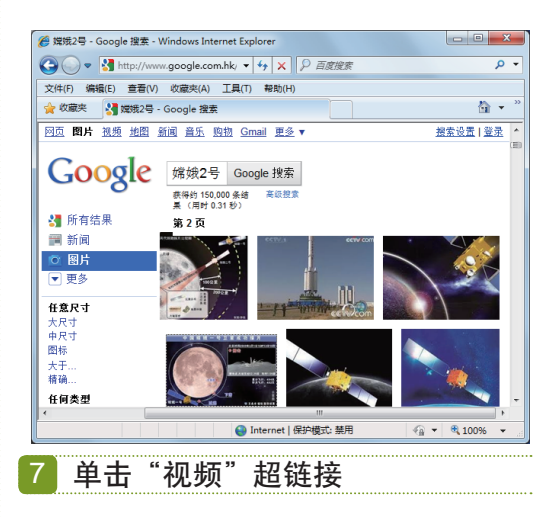

在Google搜索引擎首页中保持搜索关键字不变,选择"视频"选项卡。

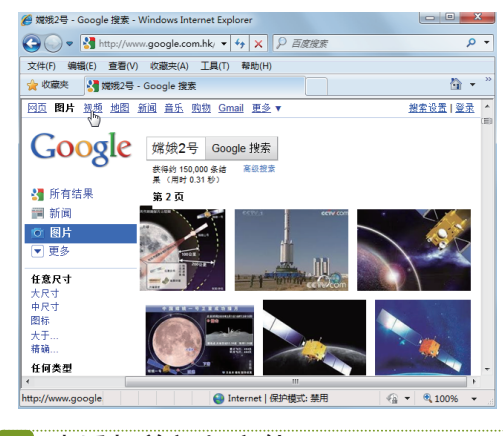

8 查看相关视频文件

在打开的网站中即可看到搜索到的视频信息,单 击相应视频的超链接可在单独的视频窗口中对视 频进行观看。

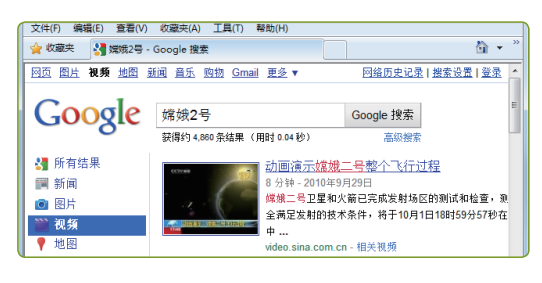

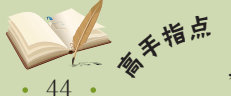

· 单击谷歌搜索引擎网页左上方的"更多"超链接,在弹出的下拉列表框中选择"更多"命 令,将打开所有搜索类型的超链接。

# 2.2 下载网络资源

小李通过上面的学习将需要的资源搜索到了,并将文字资料和图片资料都做了相应的 归类整理,但那些视频文件该怎么办呢?还有,这么多的文件,网速又慢,传给经理的话 恐怕在下班之前都传不完!小李就问老马:"有专用的下载软件吗?下载完后可以将所有 下载的资料都进行组合或处理吗?"老马说:"当然有,如迅雷、网际快车及BT等都很不 错,下载后还可以通过WinRAR软件对文件进行压缩操作,这样,传起来就方便多了。"

# 2.2.1 学习1小时

#### 学习目标

- 能够使用IE浏览器直接下载网络中的资源。
- 掌握使用下载软件下载网络资源的方法。
- 学会对压缩文件进行解压。
- 学会对文件进行压缩操作。

## 1 使用IE浏览器直接下载

第1章讲解了如何保存网页上的图片,实际上这也就是将图片下载到自己的电脑中,但 使用这种方法并不能将一些应用程序、电影、音乐和动画等类型的资源保存起来,对于这 些类型的资源就需要使用直接下载的方法进行保存。下面通过直接下载的方法下载"千千 静听"的安装程序,其具体操作如下。

# 1 打开浏览器

打开IE浏览器并在地址栏中输入千千静听官方网 站的网址 <sup>"</sup>http://ttplayer.qianqian.com/" , 然 后单击 → 按钮打开该网站。

教学演示\第2章\使用IE浏览器直接下载

#### 2 打开网页

- 在打开的千千静听官方网站的首页中选择"软件下载"选项卡。
- 在打开的页面中选择"千千静听5.7Beta3", 单击简体版下载按钮。

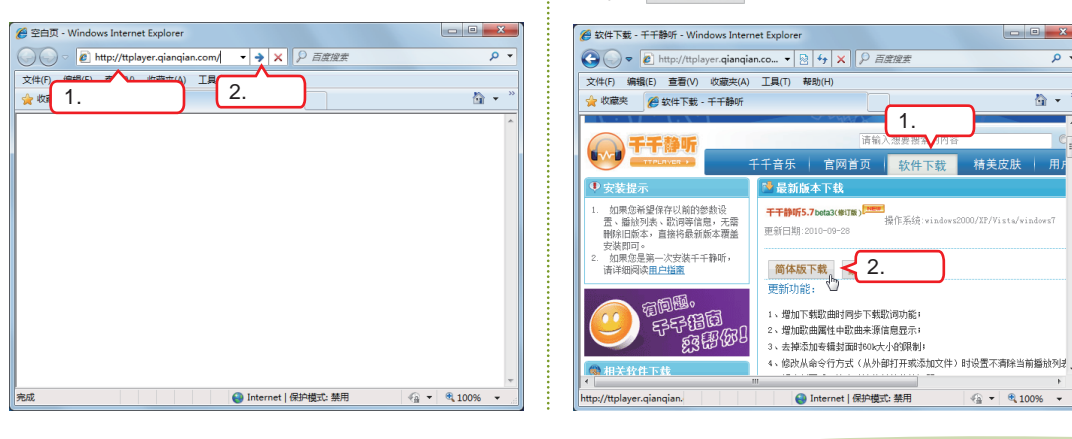

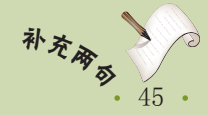

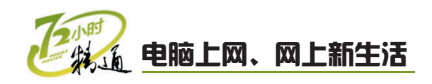

#### 3 准备下载

- 打开"另存为"对话框,在其左上方的下拉列 表框中选择下载后安装程序的保存位置,这里 选择C盘。在"文件名"文本框中输入文件的保 存名称,这里保持默认的名称不变。
- 2. 单击 保存(s) 按钮, 准备开始下载。

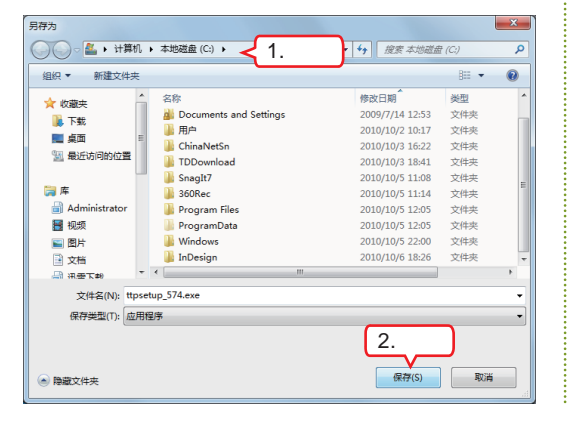

4 下载文件

打开"已完成"对话框,在其中可查看到下载文件的 总大小、已经下载文件的大小和传输速度等信息。完 成下载后,打开文件保存的位置,即可查看到下载到 电脑中的文件。

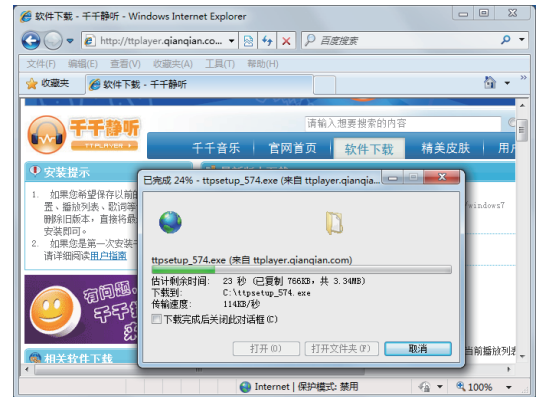

#### 🂵 操作提示:通过"已完成"对话框对下载方式进行设置

现在许多网站的下载形式都是超链接或按钮,名称可能会有所差别,但其下载的方法是 一样的。下载文件时,在打开的"已完成"对话框中,若选中"下载完成后关闭此对话框" 复选框,在文件下载完毕后,将直接关闭对话框。在"已完成"对话框中单击打开文件夹®)按 钮,将打开保存下载文件所在的文件夹;单击 适行®) 按钮,可直接运行下载的文件;单击 美通 按钮,可关闭该对话框。

## 2 使用迅雷下载

虽然使用直接下载的方法在网上下载东西非常方便,但若遇到网络故障或停电等意外 情况就很有可能需要重新下载,十分不便。若使用专用下载软件的断点续传功能便可避免 这种情况的发生,同时,还可使用多线程下载功能同时下载多个文件。

#### (1) 认识迅雷的工作界面

完成迅雷的安装后,默认情况下,会启动迅雷并打开迅雷的工作界面。在该工作界面 中,除了有与其他应用程序作用相同的菜单栏、工具栏外,还包括任务管理区、用户信息 区、下载提示区和资源信息区。

任务管理区用于对下载任务进行管理;通过单击用户信息区中的超链接可进行相应的 注册与登录操作;在下载提示区中可以详细查看文件的下载进度等内容;在资源信息区中 可查看到最新、最热门的影视及动漫等内容,单击其中的超链接,可打开相应的网页,并 可将其中的内容下载到电脑中。

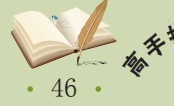

# 第2章 网上资源搜索与下载

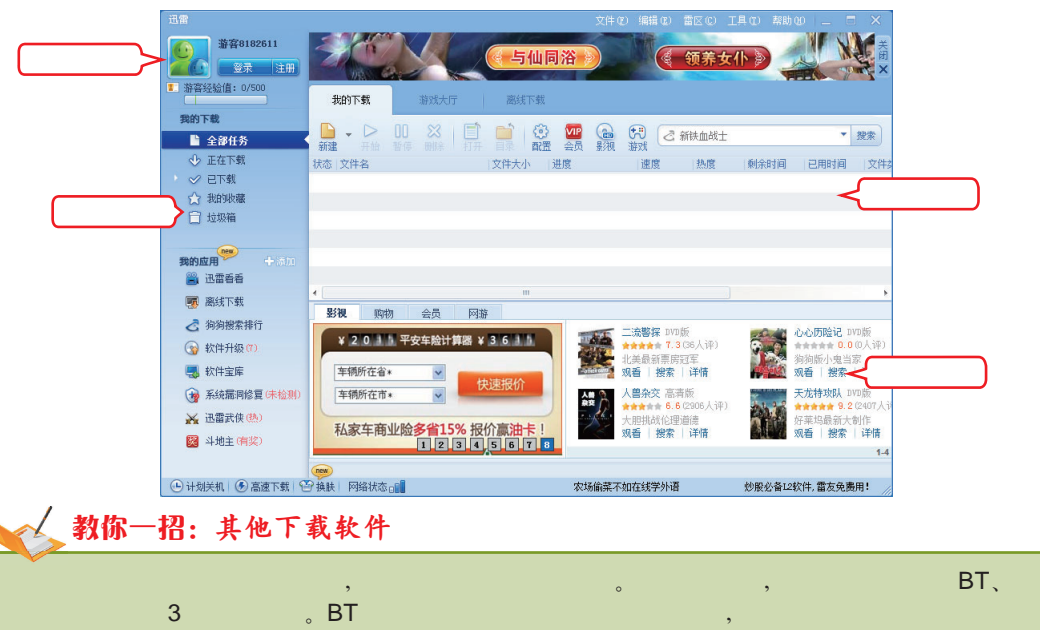

际快车和电驴3种下载软件。BT下载是一款资源共享型的下载软件,用户在下载文件的同时需向 其他用户上传部分文件信息,以实现多个发送源,达到提高网络下载速度的目的。网际快车英文 名称为FlashGet,它添加下载任务的方法与迅雷相似,将下载文件分割为几个部分同时下载, 以提高下载速度。电驴又称eMule,它不需要使用种子进行下载,而是通过超链接进行下载的。

## (2) 使用迅雷下载网络资源

使用迅雷下载资源的方法比较简单,只需在下载地址的超链接上单击鼠标右键,在弹出的快捷菜单中选择"使用迅雷下载"命令,然后再根据提示进行相应的操作即可进行下载。下面在网络中下载飞信软件,其具体操作如下。

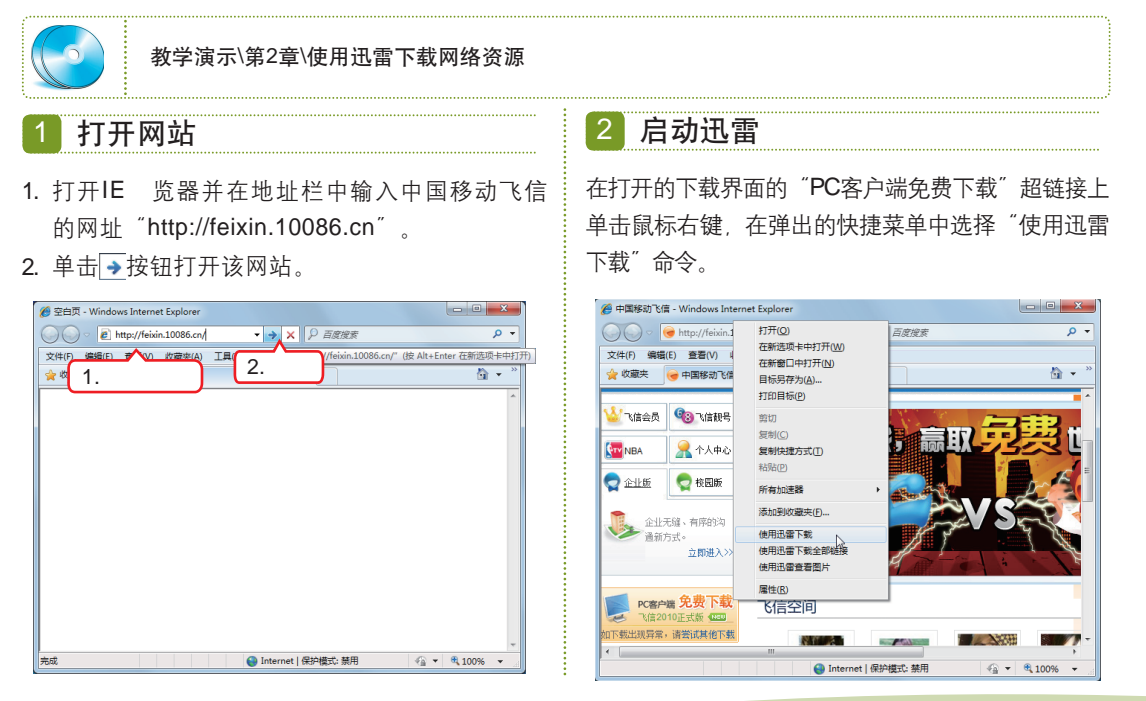

在网络中通过PC客户端下载飞信并安装后,可以通过手机号登录飞信并添加其他用户为好 <sup>补 衣</sup> 友,可以像使用QQ聊天工具一样使用飞信和其他飞信好友聊天。

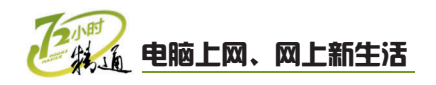

#### 3 设置下载任务

- 打开"建立新的下载任务"对话框,在"文件 名称"文本框中输入文件的保存名称,在"存 储路径"下拉列表框中选择文件下载后保存的 位置。
- 2. 单击 立即下载 支按钮即可开始下载。

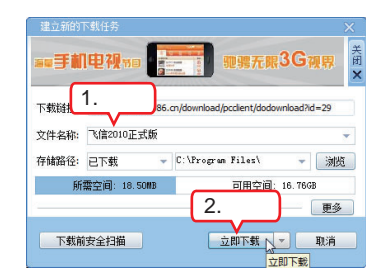

#### 4 下载完成

执行下载命令后,即可在迅雷工作界面的下载提 示区中查看到下载的文件名称、文件大小及速度 等信息。

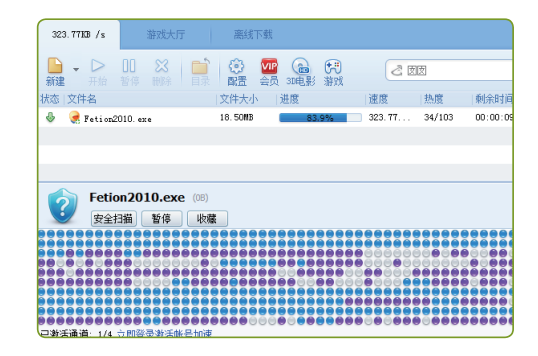

🙀 操作提示:对迅雷的下载属性和常用设置进行个性化设置

要想使用迅雷或其他下载软件对网络资源进行下载,必须先将下载软件下载并安装到电脑中。在迅雷软件的工作界面中,单击"配置"按钮③,在打开的"配置面板"对话框中可对迅 雷的下载属性和常用设置进行个性化设置。

# 3 解压下载的文件

网络中的资源数不胜数,通过下载的方法将其下载到电脑中后,根据下载文件本身的 类型不同,必须对其进行相应的处理,其具体操作如下。

 教学演示\第2章\解压下载的文件

 1 选择命令

 打开Snaglt 10安装程序的压缩文件所在的位置。

 在打开的 "解压路径和选项"对话;

打开Snaglt 10安装程序的压缩文件所在的位置。 在压缩文件图标上单击鼠标右键,在弹出的快捷 菜单中选择"解压文件"命令。

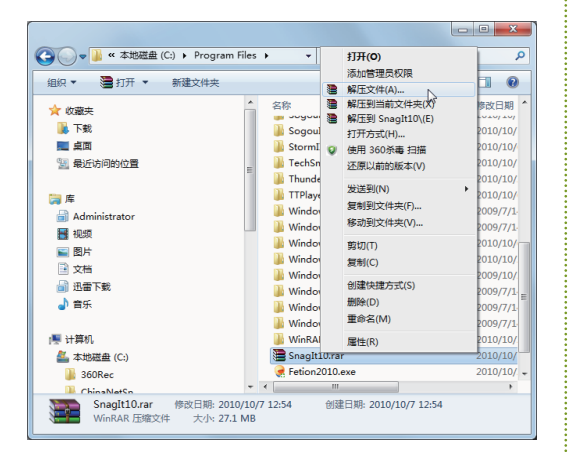

在打开的"解压路径和选项"对话框右侧的列表 框中选择解压的路径,这里保持默认设置不变, 然后单击 按钮。

| ■ 床店路径和店場           常規         高級           目标路径 如果不存在特赦创建)(P)           ■ 新方式           ● 新丘井香林文件(0.)           ● 新丘井香林文件(0.)           ● 新丘井香林文件(0.)           ● 新丘井香林文件(0.)           ● 新丘井香林文件(0.)           ● 新丘井香林文件(0.)           ● 秋田大市市大学市(0.)           ● 古地垂命名(0.)           ● 古地垂命名(0.)           「「「「「「」」」」           ● 「「」」           ● 「「」」           ● 「「」」           ● 「」           ● 「」           ● 「」           ● 「」           ● 「」           ● 「」           ● 「」           ● 「」           ● 「」           ● 「」           ● 「」           ● 「」           ● 「」           ● 「」           ● 「」           ● 「」           ● 「」           ● 「」           ● 「」           ● 「」           ● 「」           ● 「」           ● 「」           ● 「」           ● 「」           ● 「」           ● 「」           ● 「」           ● 「」           ● 「」 |                                      |
|----------------------------------------------------------------------------------------------------|--------------------------------------|
| ☐ (10, # B H ap + 10, 1, F 40)<br>保存设置(V)                                                                                                    | ···································· |

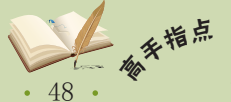

有些下载的文件可以直接双击打开并应用,如后缀名为.exe的应用程序,但有些却不可 以,如后缀名为.rar的压缩文件,对于这种文件必须先将其进行解压后才能使用。

4 查看解压后的文件

完成解压后,在设置的文件保存位置即可看到解

#### 3 解压文件

系统开始对压缩文件进行解压。

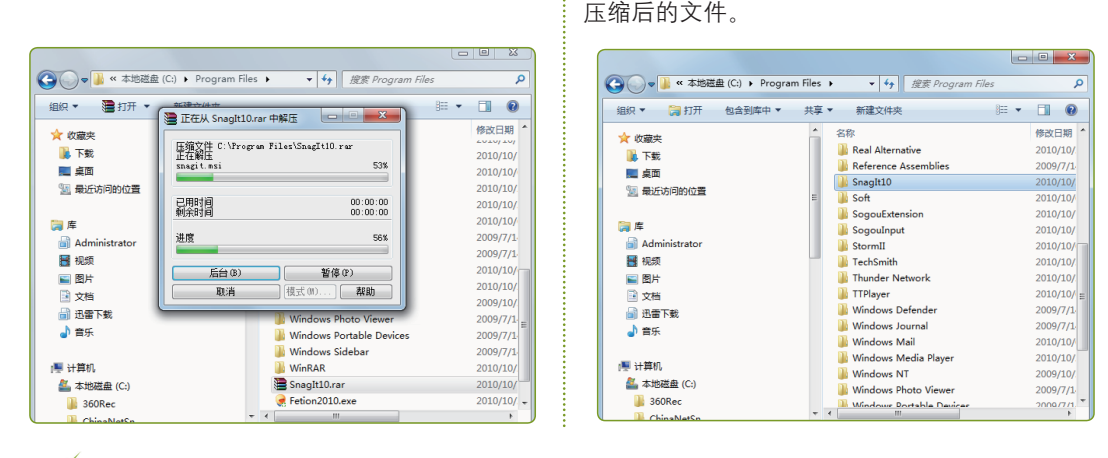

## 🙀 操作提示:将压缩文件解压到不同的地方

如果在快捷菜单中选择"解压到当前文件夹"命令可将压缩的文件直接解压到当前打开的文件夹中;如果选择"解压到\*\*\"命令,将在其文件夹中新建一个和压缩文件同名的文件夹,并将解压后的文件放入其中。

# 4 压缩文件

当文件太大时,在传输过程中速度会非常缓慢,通过压缩文件可以为文件"减肥"。压缩 与解压文件的过程正好相反,压缩文件是将较大的文件进行压缩,以便进行移动和存储。下面 将Adobe InDesign CS3的安装程序进行压缩,其具体操作如下。

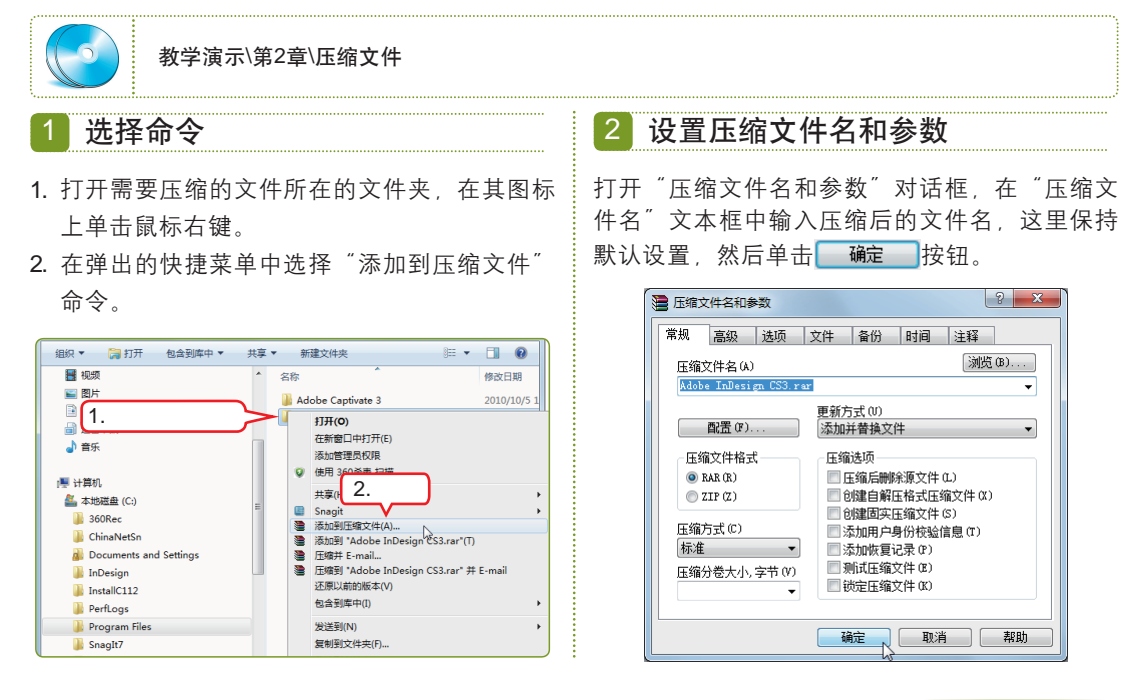

2 章

第

当通过QQ聊天窗口向其他人发送文件夹时,最好将文件夹压缩后再传送给对方,如果是单独<sup>补</sup>*大*今 的文件则不需要压缩,可以直接发送。

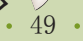

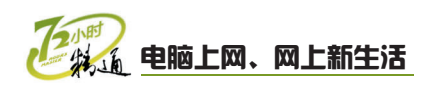

#### 3 压缩文件

打开"正在创建压缩文件"对话框,系统自动进行压缩。

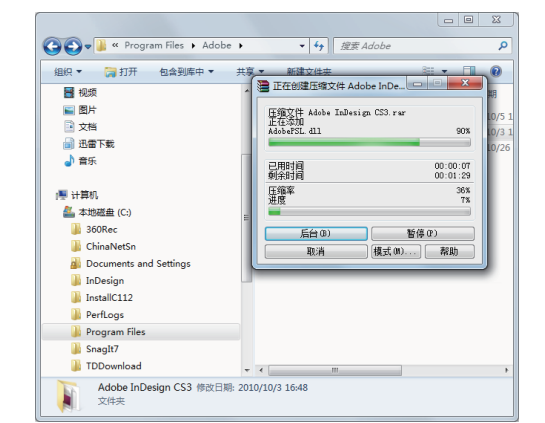

### 🙀 操作提示:选择压缩方式

在WinRAR中集成了分卷压缩的功能,在制作时能够将某个大文件分卷压缩存放在任意 指定的盘中,方法为:在需要分卷压缩的文件或文件夹上单击鼠标右键,在弹出的快捷菜单中 选择"添加到压缩文件"命令。在打开的"压缩文件名和参数"对话框的"压缩文件名"文 本框中输入压缩的文件名,单击 2000 按钮设置压缩文件的保存位置,然后在"压缩方式" 下拉列表框中选择采用何种方式进行压缩,建议采用"最好"方式,这样能够让WinRAR最大 程度的压缩文件。在"压缩分卷大小,字节"下拉列表框可以设置每一个压缩包的大小。其中 WinRAR默认的是1.44MB软盘模式,可以根据需要进行设置,使WinRAR能够根据可用的磁盘 空间来自动调整压缩包的大小。

# 2.2.2 上机1小时: 下载并压缩聊天软件QQ2010

本例将运用本章学习的网上搜索与下载知识下载聊天软件QQ2010,并对该软件进行 压缩操作后通过邮件发送给他人,其具体操作如下。

#### 上机目标

- 寻找搜索软件的方法。
- 掌握下载软件的方法。
- 学习使用压缩软件并通过邮件发送文件的方法。

教学演示\第2章\下载并压缩聊天软件QQ2010

## 1 搜索并下载软件

本例先打开需要下载的软件所在的官方网站,然后使用专用的下载软件下载需要的程 序软件,其具体操作如下。

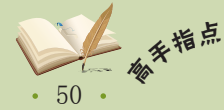

<sup>M</sup> 文件下载完成后,可以在其上单击鼠标右键,在弹出的快捷菜单中选择"删除任务"命令 以删除它在迅雷上的显示列表,但并不会删除文件。

4 查看压缩后的文件

完成压缩后,在原文件夹中即可看到创建的压缩 文件。

|                                                 |                                                | • ×       |
|-------------------------------------------------|------------------------------------------------|-----------|
| 😋 💽 🗸 🕌 « Program Files 🕨 Adobe 🕨               | ▼ <sup>4</sup> 9 提素 Adobe                      | ۶         |
| 组织 🔻 े 打开 🔻 新建文件夹                               | 100 -                                          |           |
| 📓 视频 🔷                                          | 名称                                             | 修改日期      |
| ■ 图片                                            | Adobe Captivate 3                              | 2010/10/5 |
| 文档                                              | Adobe InDesign CS3                             | 2010/10/3 |
| 📄 迅雷下载                                          | Adobe InDesign CS3.rar                         | 2010/10/2 |
|                                                 | ۲ <u>اا</u>                                    |           |
| Adobe InDesign CS3.rar 修改日期:<br>WinRAR 压缩文件 大小: | 2010/10/26 12:33 创建日期: 2010/10/26 1<br>66.4 MB | 2:32      |

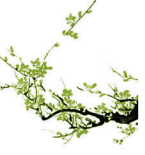

#### 1 打开网站

- 1. 打开IE浏览器并在地址栏中输入腾讯软件中心 官方网站的网址 "http://pc.qq.com"。
- 2. 单击→按钮打开该网站。

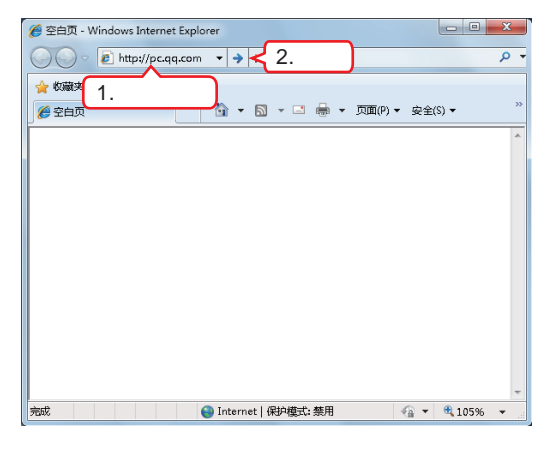

#### 2 单击超链接

在打开的网站首页寻找到需要下载的文件所对应 的超链接。在"QQ2010正式版SP2.2"超链接上 单击鼠标右键,在弹出的快捷菜单中选择"使用 迅雷下载"命令。

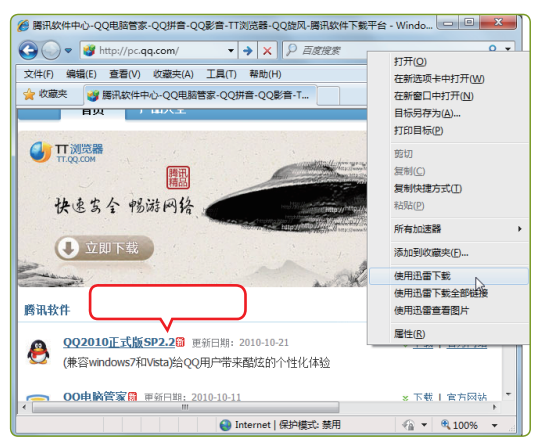

# 🚾 操作提示:选择合适的下载软件

若在电脑中安装了多个下载软件,在直接单击超链接时,这些下载软件都会自动启动,并 打开类似的建立新下载任务的对话框,因此,最好在下载超链接上单击鼠标右键,在弹出的快 捷菜单中选择合适的下载软件。

# 2 压缩软件

下面对下载的QQ软件进行压缩操作,以缩小文件大小,其具体操作如下。

QQ在线用户由1999年的两个人发展到现在的上亿用户,是目前使用最广泛的聊天软件之一。

- 弹出"建立新的下载任务"对话框,在"文件 名称"文本框中输入文件的保存名称,这里输 入"QQ2010SP2.2.exe",在"存储路径"下拉 列表框中选择文件下载后保存的位置,这里选 择C盘的Program Files文件夹。
- 2. 单击\_\_\_\_\_\_按钮即可开始下载。

3 设置下载任务

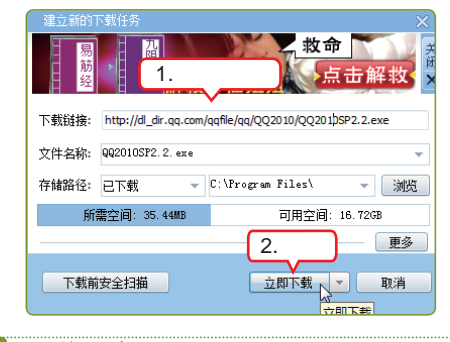

### 4 下载文件

执行下载命令后,即可在迅雷工作界面的下载提 示区中查看到下载的文件名称、文件大小及速度 等信息。

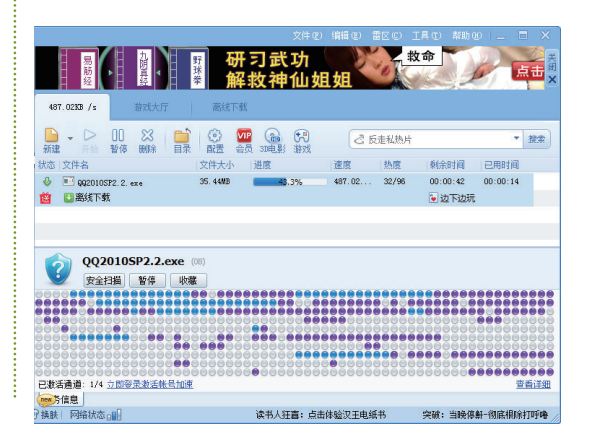

补充确<sub>劳</sub>. 51 .

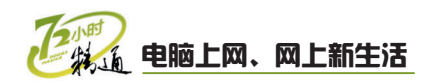

#### 1 选择命令

- 1. 打开需要压缩的文件所在的文件夹,在其图标 上单击鼠标右键。
- 在弹出的快捷菜单中选择"添加到压缩文件" 命令。

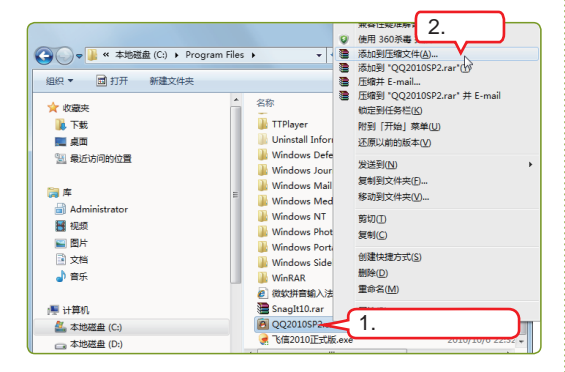

#### 2 设置压缩文件名和参数

打开"压缩文件名和参数"对话框,在"压缩文 件名"文本框中输入压缩后的文件名,这里保持 默认设置,然后单击 确定 按钮。

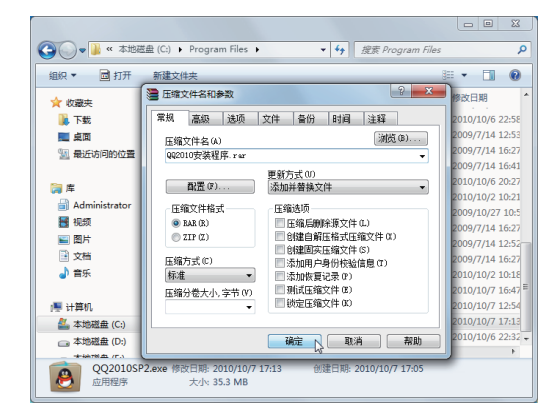

3 压缩文件

打开"正在创建压缩文件"对话框,系统自动进 行压缩。

| 组织 ▼ □ 打开 新建文件夹                                                                                                    |                                                  | ⊨ • 🔳 🔞                                                                                                    |
|----------------------------------------------------------------------------------------------------|--------------------------------------------------|----------------------------------------------------------------------------------------------------|
| <ul> <li>☆ 収蔵失</li> <li>● 下載</li> <li>■ 東面</li> <li>&gt;&gt; 服気(方向的位置)</li> <li>(副 最近方向的位置)</li> <li>(副 最近方向的位置)</li> <li>(副 最近)</li> <li>(副 最近)</li> <li>(副 長)</li> <li>(副 支払)</li> <li>(副 支払)</li> <li>(副 支払)</li> <li>(副 支払)</li> <li>(副 支払)</li> <li>(副 支払)</li> <li>(副 大払)</li> <li>(副 大払)</li> <li>(国 大払)</li> <li>(国 大払)</li> <li></li></ul> |                                                  | 例改日期<br>2010/10/6 2256<br>2009/7/14 1527<br>2009/7/14 1527<br>2009/7/14 1527<br>2010/10/2 10-21<br>2009/10/2 10-21<br>2009/10/2 10-21<br>2009/7/14 1527<br>2009/7/14 1527<br>2009/7/14 1527<br>2009/7/14 1527<br>2009/7/14 1527<br>2010/10/7 1548 |
| 🏭 本地磁盘 (C:)                                                                                                    |                                                  | 2010/10/7 12:54                                                                                                    |
| □ 本地磁盘 (D:)                                                                                                    | * * 111                                          | ×                                                                                                    |
| QQ2010SP2.exe 修改日期:<br>应用程序 大小:                                                                                                    | 2010/10/7 17:13 创建日期: 2010/10/7 17:05<br>35.3 MB |                                                                                                    |

#### 4 查看压缩后的文件

完成压缩后,在原文件夹中即可看到创建的压缩 文件。

|                                                     |             |               |                       |                      | - 0       | ×         |       |
|-----------------------------------------------------|-------------|---------------|-----------------------|----------------------|-----------|-----------|-------|
| 😋 🕞 🔻 本地磁曲 (C:) 🕨 Program                           | File        | 5 🕨           |                       | nt Program Files     |           | Q         |       |
| 组织 🔻 <table-cell-rows> 打开 🔻 新建文件夹</table-cell-rows> |             |               |                       | 8                    | •         | 0         |       |
| ☆ 収蔵夾                                               | *           | 2             | 称                     |                      | 修改日期      | ^         |       |
| 🚺 下载                                                |             |               | Uninstall Information |                      | 2009/7/14 | 12:53     |       |
| 📃 桌面                                                |             |               | Windows Defender      |                      | 2009/7/14 | 16:27     |       |
| 📜 最近访问的位置                                           |             |               | Windows Journal       |                      | 2009/7/14 | 16:41     |       |
|                                                     |             |               | Windows Mail          |                      | 2010/10/6 | 20:27     |       |
| (二) 库                                               |             |               |                       | Windows Media Player |           | 2010/10/2 | 10:21 |
| Administrator                                       |             |               | Windows NT            |                      | 2009/10/2 | 7 10:5    |       |
| ₩ 视频                                                |             |               | Windows Photo Viewer  |                      | 2009/7/14 | 16:27     |       |
|                                                     |             |               | Windows Portable Devi | ices                 | 2009/7/14 | 12:52     |       |
| 交档                                                  |             |               | Windows Sidebar       |                      | 2009/7/14 | 10:27     |       |
| →音乐                                                 |             |               | 初初祖書館入注 2010 htm      | ml                   | 2010/10/2 | 16:47     |       |
|                                                     |             |               | 002010安装程序.rar        |                      | 2010/10/7 | 17:16     |       |
| 📕 计算机                                               |             | 3             | SnagIt10.rar          |                      | 2010/10/7 | 12:54     |       |
| ▲ 本地磁母 (C:)                                         |             | E             | QQ2010SP2.exe         |                      | 2010/10/7 | 17:13     |       |
| → 本地磁盘 (D:)                                         |             | 9             | 飞信2010正式版.exe         |                      | 2010/10/6 | 22:32 -   |       |
| _ ++++++11.42 /F.3                                  | -           | •             | m                     |                      |           | ÷         |       |
| QQ2010安装程序.rar 标改日期:<br>WinRAR 压缩文件 大小:             | 201<br>35.( | 0/10/<br>0 MB | 7 17:16 创建日期: 2       | 2010/10/7 17:16      |           |           |       |

# 2.3 跟着视频做练习1小时

小李通过这次的学习收获不少,搜集到的图片资料和视频资料帮了上司不少的忙,他们 很快就完成了"竞争对手分析"文档的制作。老马告诉小李:"在迅雷的工作界面中可以直 接进行搜索与下载资料的操作。"为了让小李能够举一反三,老马让小李做做下面的练习。

## 1 搜索手机广告视频资料并下载

本例将在迅雷下载软件的操作界面中直接搜索手机广告视频资料并下载,通过操作主要练习快速搜索和下载资料的方法。

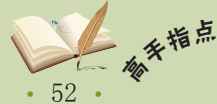

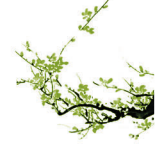

查

53

操作提示:

- 1. 启动迅雷下载软件。
- 在搜索框中输入搜索关键字<sup>"</sup>手机广告视频资 料",单击"搜索"按钮回自动启动"狗狗" 搜索引擎。
- 3. 单击需要的广告视频超链接可以打开相应

## 2 对下载的资料进行压缩

本例将对前面下载的视频软件进行压缩,通过操作主要练习快速压缩多个文件的方法。

网页。

#### 操作提示:

- 1. 选择需要压缩的文件。
- 在"压缩文件名"文本框中输入压缩文件的名称,单击测500,...按钮设置压缩文件保存的位
  - 置,选择压缩方式后开始压缩文件。
- 按照同样的方法压缩完成下载的其他视频 文件。

4. 单击"普通下载"按钮下载需要的视频文件。

视频演示\第2章\搜索手机广告视频资料并

5. 按照同样的方法下载多个视频文件。

下载

**第 2 章 网上资源搜索与下载** 

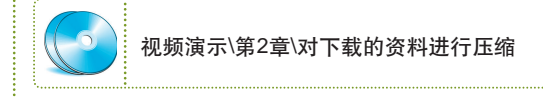

# 2.4 秋技偷偷报——网络搜索与下载技巧

小李经过几个小时的学习,已经基本掌握了网络搜索与下载的操作,不过他在练习过 程中还是遇到了难题。在前面下载手机广告视频文件后,想要对文件进行压缩处理,却找 不到文件保存的位置。小李郁闷地找了半天也没找到,无奈地叹了一口气:"又得花时间 重新下载了!"老马听到后走过去看了看说:"哪有那么麻烦,我一分钟之内就能全帮你 找到。"

## 1 寻找已下载的文件

在下载完文件后,如果忘记了文件保存的位置,在迅雷工作界面的任务管理区中单击 "已下载"超链接后,在其下载提示区中会出现已经下载完的所有任务,在需要查看的任 务上单击鼠标右键,在弹出的快捷菜单中选择"打开文件夹"命令,系统会自动打开该保 存文件的文件夹。

# 2 设置下载任务数

在默认情况下,迅雷最多只能同时进行5个任务的下载。在迅雷工作界面中选择【工 具】/【配置】命令,打开"配置"对话框。在该对话框中选择左侧的"连接"选项卡,然 后在右侧"限制"栏的"最多同时进行的任务数"数值框中输入相应的数值,单击 碇 按钮即可。需注意的是,使用迅雷下载最大的任务数为20。

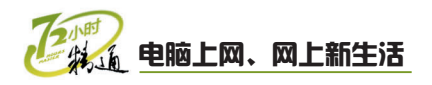

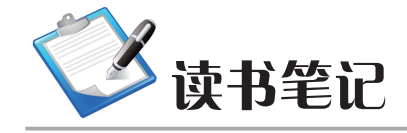

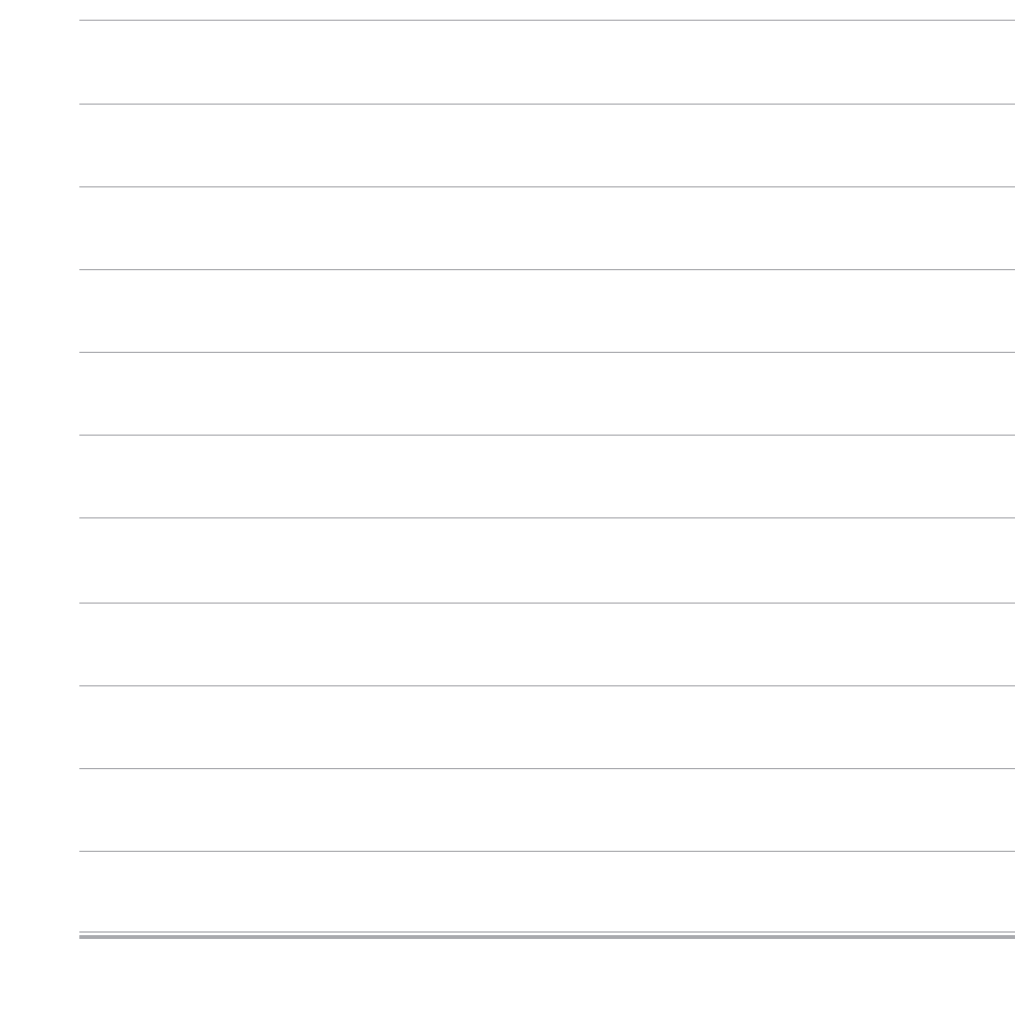

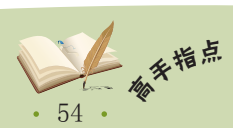

如果需要下载软件、电影等资源,最好通过迅雷工作界面进行搜索、下载,其中的资料较多,并对这些资源进行了点评,方便用户选择。